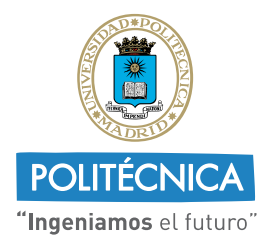

CAMPUS DE EXCELENCIA INTERNACIONAL

VICERRECTORADO DE ESTRATEGIA Y TRANSFORMACIÓN DIGITAL

# UPMvpn

## Configuración en sistemas Windows

El cliente de VPN nativo de Windows permite la conexión a UPMvpn desde Windows 10 y posteriores.

#### 1. Configuración de UPMvpn

1. Abrir la configuración de red e internet pulsando el botón derecho en el icono de red de la bandeja del sistema (situado al lado del reloj).

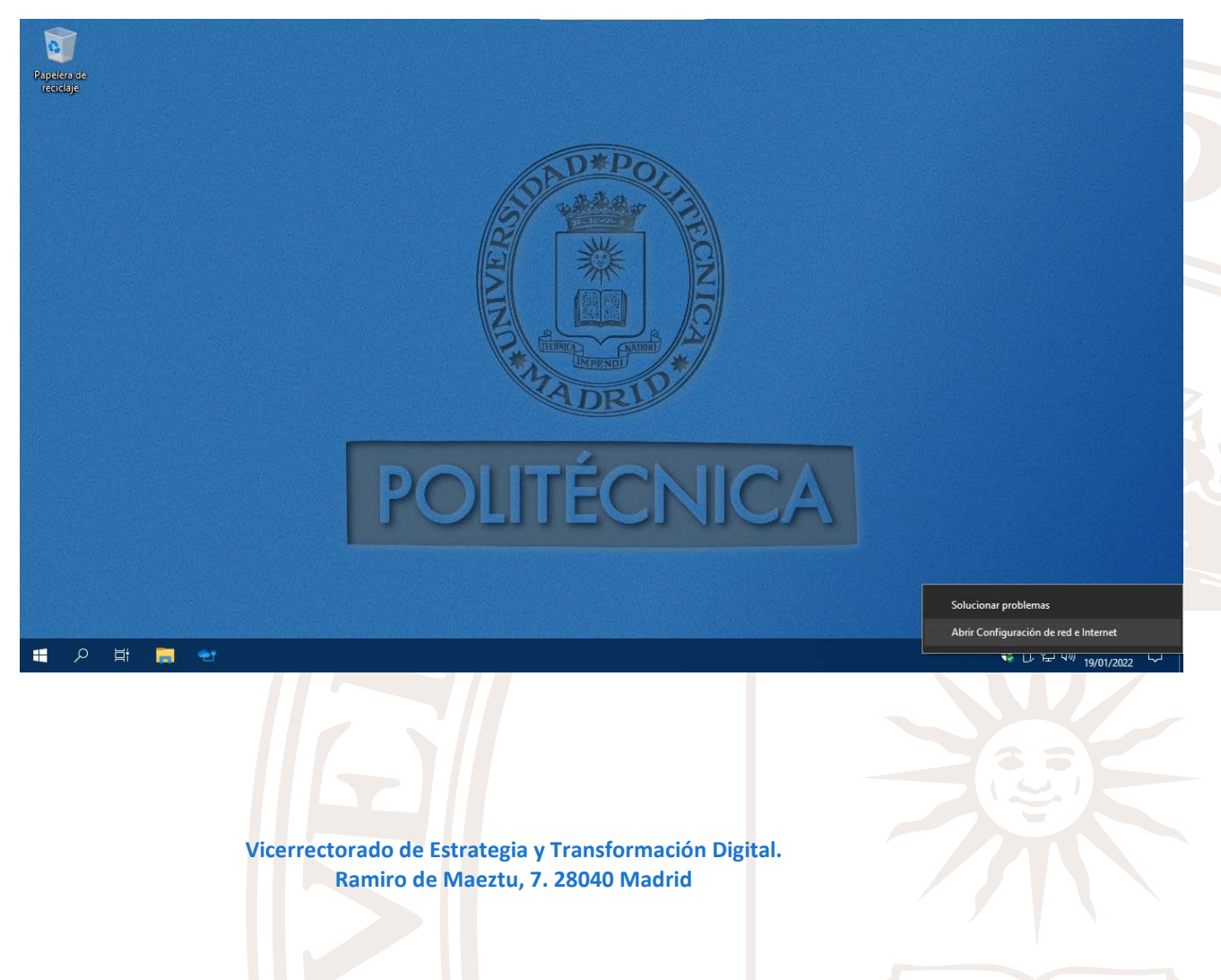

## 2. Elegir VPN en el menú lateral izquierdo

| Configuración              |                                                                                                    | – 0 ×                                               |
|----------------------------|----------------------------------------------------------------------------------------------------|-----------------------------------------------------|
| 命 Inicio                   | Estado                                                                                                    |                                                     |
| βuscar una configuración 🖉 | Estado de red                                                                                                    | Ayuda de la web                                     |
| Red e Internet             |                                                                                                    | Actualización del adaptador o<br>controlador de red |
|                            |                                                                                                    | Solución de problemas de conexión<br>de red         |
| Estado                     | Instancia de Ethernet 0<br>Red privada                                                                                       | Encontrar mi dirección IP                           |
| 문 Ethernet                 | Estás conectado a Internet.                                                                                                  |                                                     |
| Acceso telefónico          | Si tienes un plan de datos limitado, puedes convertir esta red en<br>una conexión de uso medido o cambiar otras propiedades. | Q Obtener ayuda                                     |
| % VPN                      | Instancia de Ethernet 0         30 MB           De los últimos 30 días         30 MB                                         |                                                     |
| Proxy                      | Propiedades Uso de datos                                                                                                    |                                                     |
|                            | Mostrar redes disponibles<br>Ve las opciones de conexión a tu alrededor.                                                     |                                                     |
|                            | Configuración de red avanzada                                                                                                |                                                     |
|                            | Cambiar opciones del adaptador<br>Visualiza los adaptadores de red y cambia la configuración de<br>conexión.                 |                                                     |
|                            | Centro de redes y recursos compartidos<br>Decide qué quieres compartir en las redes a las que te conectas.                   |                                                     |
| 🖷 A 単 🥫 📽 🔅                |                                                                                                    | へ 😍 🖯 🔛 🕬 16:40 🖓<br>19/01/2022                     |

### 3. Seleccionar agregar una conexión VPN

| Configuración              |                                      | – 🗇 🗙                                                                       |
|----------------------------|--------------------------------------|-----------------------------------------------------------------------------|
| டி Inicio                  | VPN                                  |                                                                             |
| Buscar una configuración 🔎 | + Agregar una conexión VPN           | Opciones de configuración<br>relacionadas<br>Cambiar opciones del adaptador |
| æd e Internet<br>⊕ Estado  | Opciones avanzadas                   | Cambiar opciones de uso compartido<br>avanzadas                             |
| 뜊 Ethernet                 | Activado                             | Centro de redes y recursos<br>compartidos                                   |
| Acceso telefónico          | Permitir VPN en itinerancia Activado | Firewall de Windows                                                         |
| % VPN                      |                                      | Ayuda de la web                                                             |
| Proxy                      |                                      | Configuración de una VPN                                                    |
|                            |                                      | Obtener ayuda                                                               |
|                            |                                      |                                                                             |
|                            |                                      |                                                                             |
|                            |                                      |                                                                             |
| 🖷 🔎 🗄 🥫 😁 🌣                |                                      | へ 🛟 🗗 町 40) 16:41 🖓                                                         |

- 4. Configurar la conexión VPN:
  - a. Proveedor de VPN: Windows Integrado
  - b. Nombre de conexión: El que se desee (Ej.: UPMvpn)
  - c. Nombre del servidor: vpn.upm.es
  - d. Tipo de VPN: IKEv2
  - e. Tipo de información de inicio de sesión: Nombre de usuario y contraseña
  - f. Nombre de usuario: Dirección de correo @upm.
  - g. Contraseña: la usada en el resto de servicios

Guardar la configuración.

| - 0              |
|------------------|
|                  |
|                  |
|                  |
|                  |
|                  |
|                  |
|                  |
|                  |
|                  |
|                  |
|                  |
|                  |
|                  |
|                  |
|                  |
|                  |
|                  |
|                  |
|                  |
|                  |
|                  |
|                  |
| Guardar Cancelar |
|                  |
|                  |

**NOTA:** Si no se especifica el nombre y contraseña se preguntará automáticamente al conectar.

5. Seleccionar la conexión VPN recién creada y pulsar conectar.

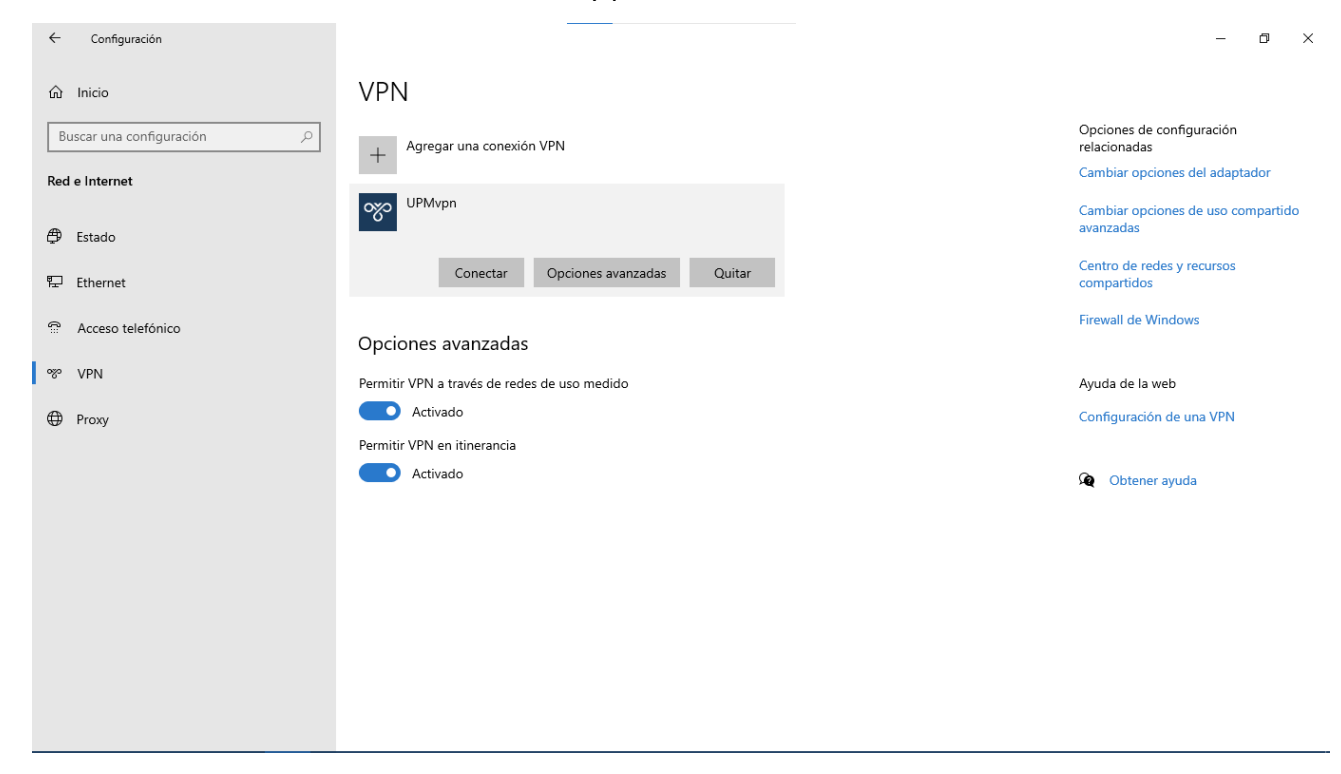

#### 2. Conexión y desconexión

Una vez configurada UPMvpn, se puede conectar y desconectar desde la interfaz de red como se ha indicado anteriormente o pulsando en el icono de red situado en la bandeja del sistema (al lado del reloj):

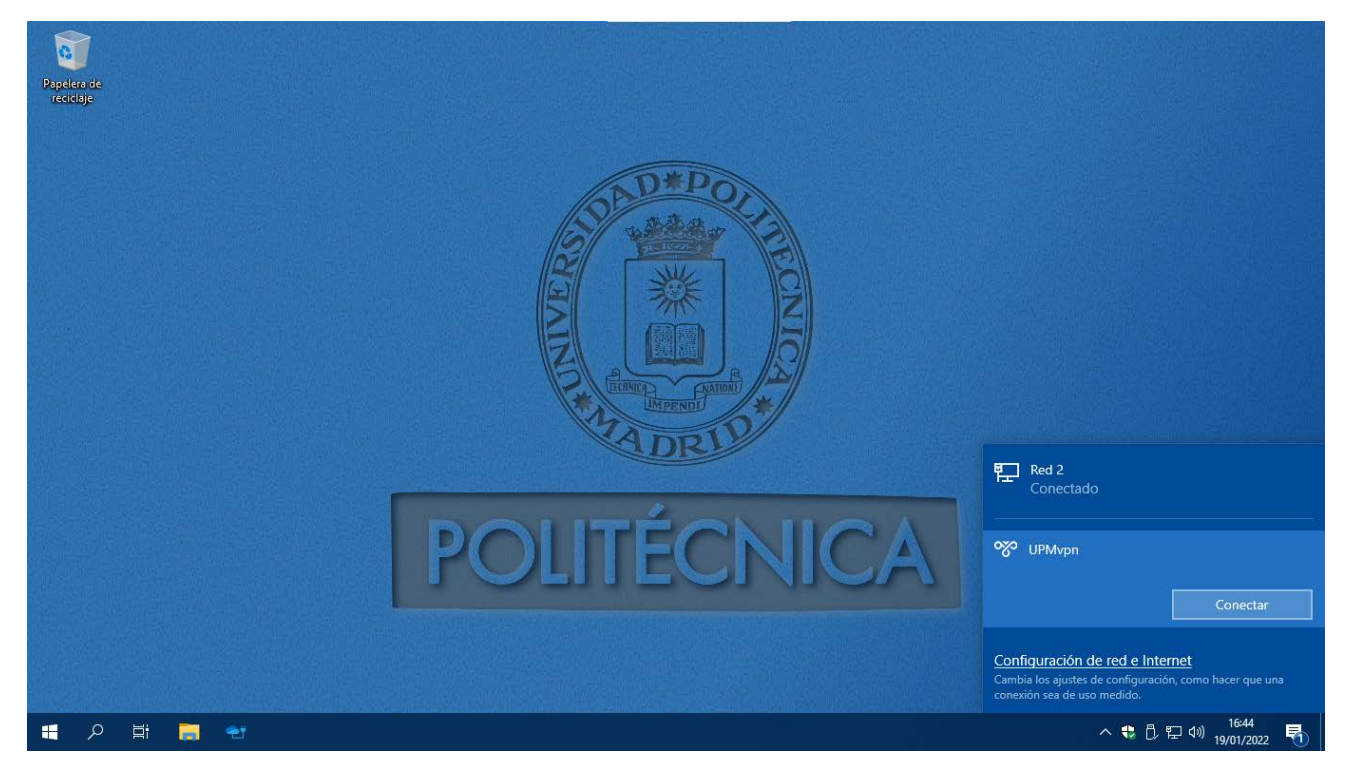

Cuando la VPN está conectada, el menú permite desconectra la VPN.

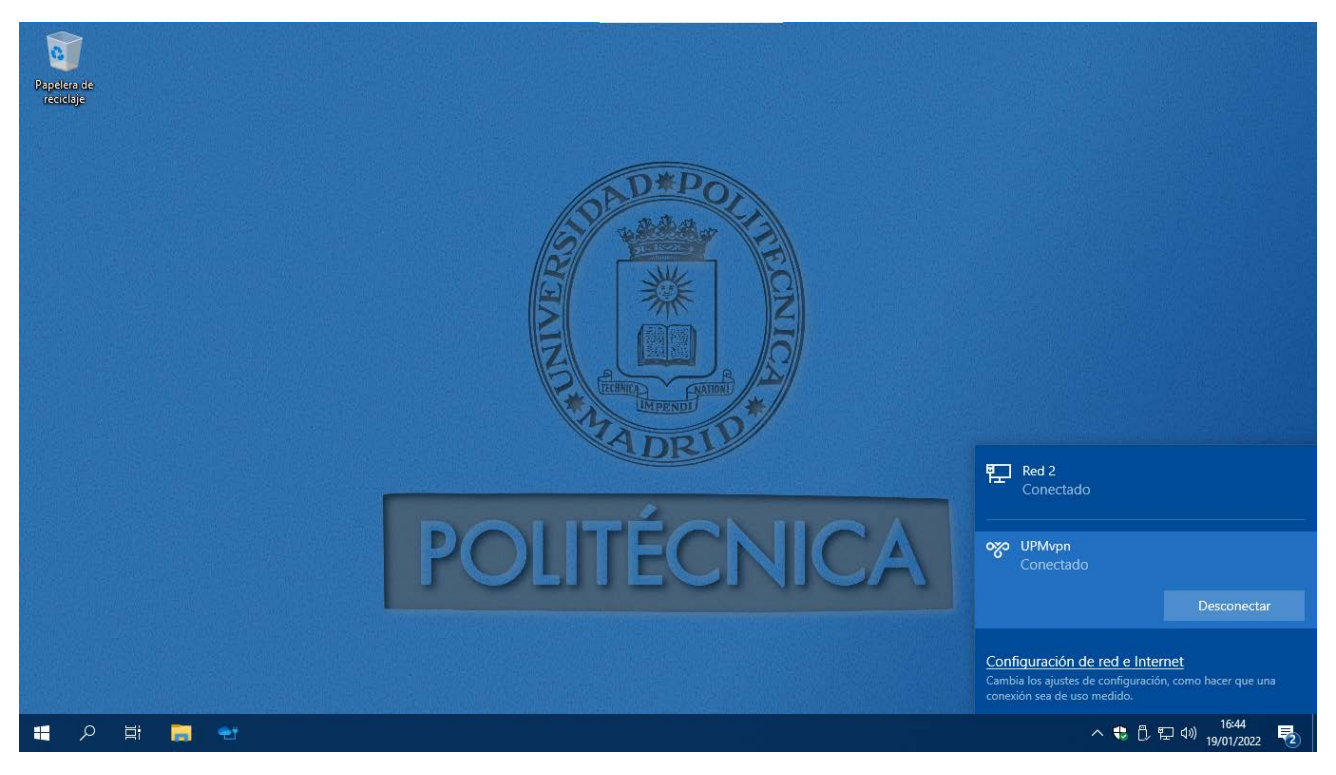